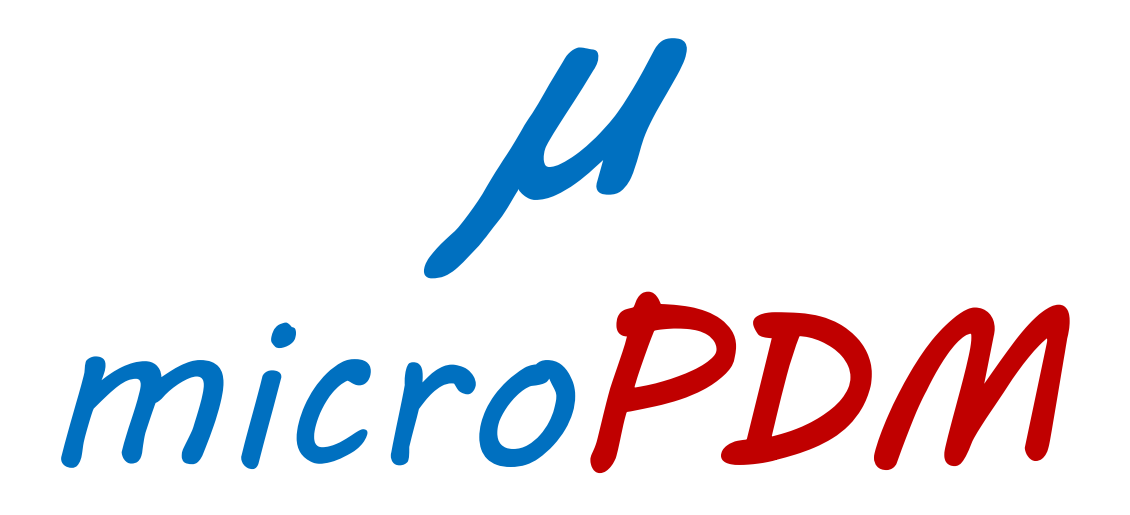

"Product Data Management" Addin for SpaceClaim

- Installation
- Activation

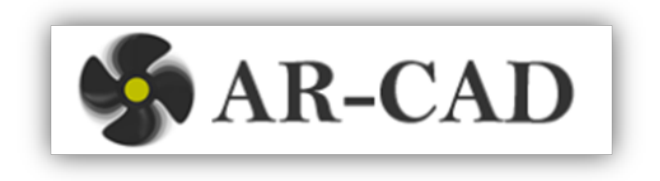

|   | AR-CAD : microPDM : "Pri ×                                                                                                    |   |
|---|----------------------------------------------------------------------------------------------------|---|
| ← | → C <sup>1</sup> www.ar-cad.com/spaceclaim-addins/microPDM.html                                                                                                    |   |
|   | Home   About   Blog   Contact                                                                                                    |   |
|   | Home Products Download Tutorials Examples FAQ Contact                                                                                                    | = |
|   | microPDM: "Product Data Management" Addin for SpaceClaim<br>microPDM is a basic "Product Data Management" addin for SpaceClaim. It can be used to link datafiles, datasheets, etc. for components in a<br>SpaceClaim file and can be managed easily.                                                                                                    |   |
|   | Who should use it?                                                                                                    |   |
|   | SpaceClaim users who would like to link files such as a datasheet, specification file or websites with parts and components in a SpaceClaim file. If you are one, please continue reading.                                                                                                    |   |
|   | Why should you use it?                                                                                                    |   |
|   | Problem:Components may be designed by looking at some specification file or certain datasheet needs to be assigned to each component. Out of the box, you may have to keep the files at known location and open them manually. It is time consuming and inefficient. Solution: microPDM lets you link files or website with components in a very easy way. Th way. |   |
|   | version                                                                                                    |   |

## Download (Free 14 days trial)

"microPDM "Product Data Managment" Addin for SpaceClaim" (V 0.9) can be **downloaded here**. It works in SpaceClaim2012+ and later versions.

Installation and Usage

## **Download**

Œ

« CAD > SpaceClaim > SpaceClaim > Addins > SC-PDM > microPDM > Setup > New folder

Search New folder + ++

- 🕪 🖿 📜

1

1:08 PM

Q

x

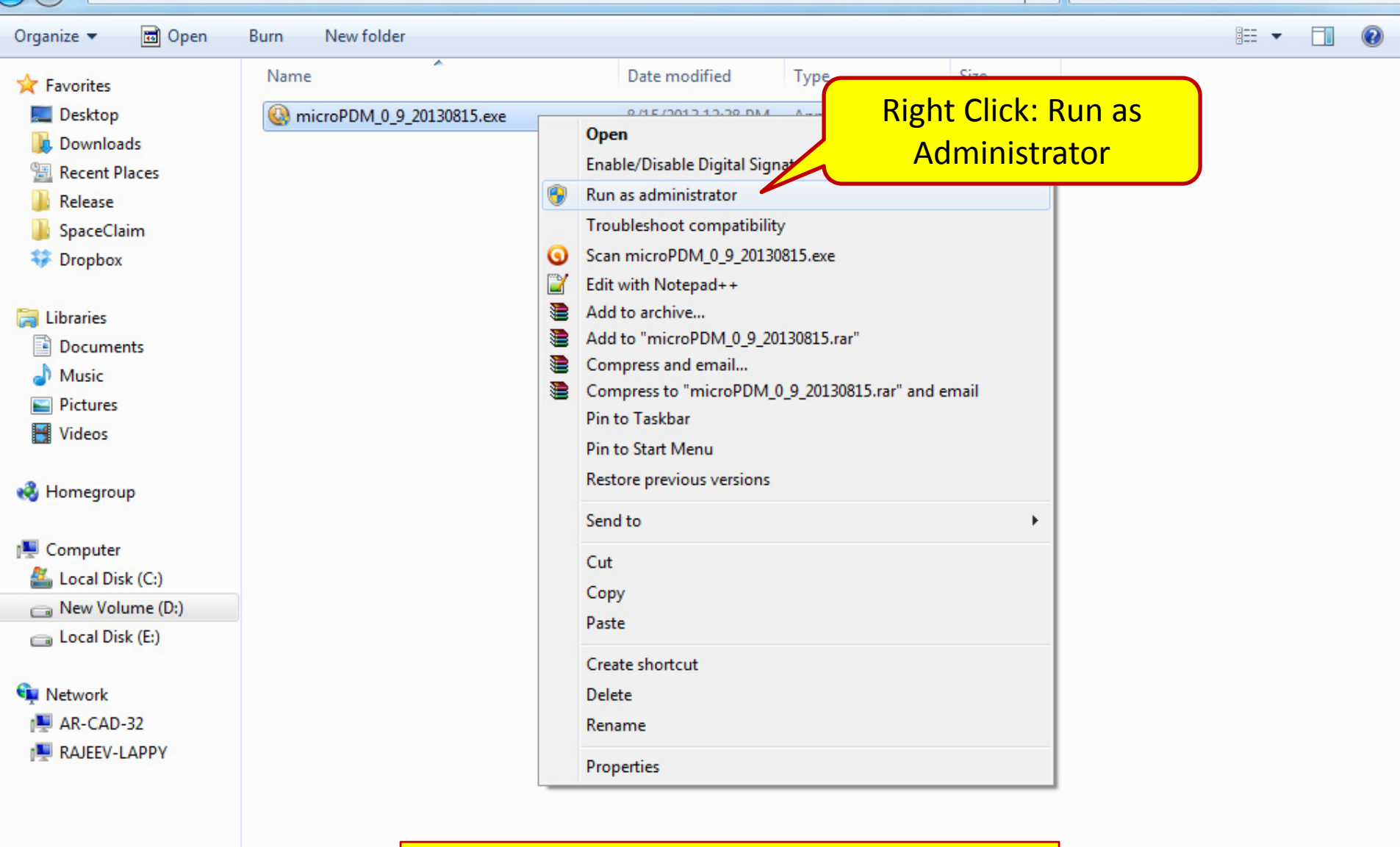

Installation

microPDM 0 9 20130815.exe Date mo Application

S

W

Ø

Run as administrator

----

Search New folder

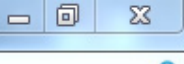

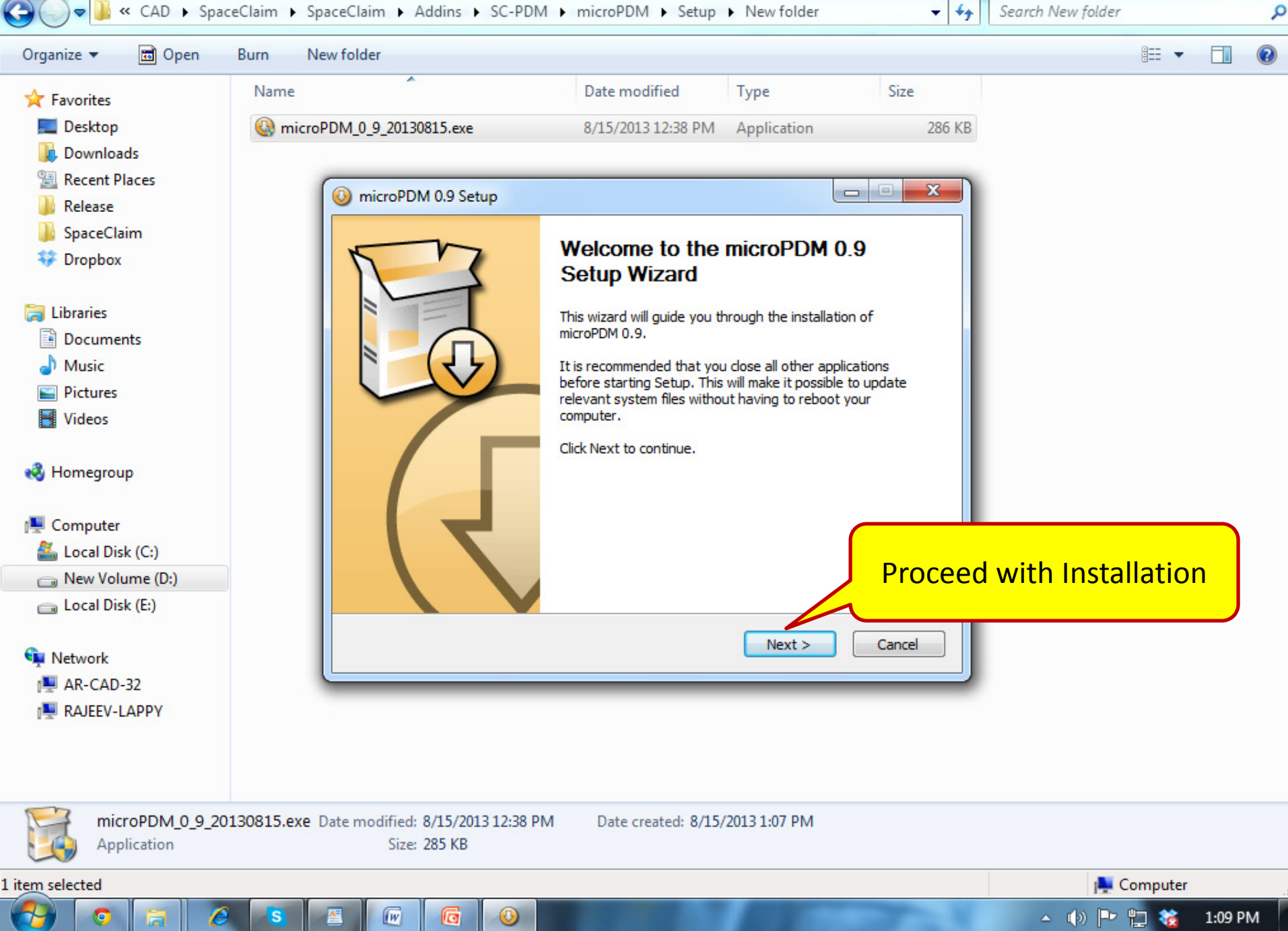

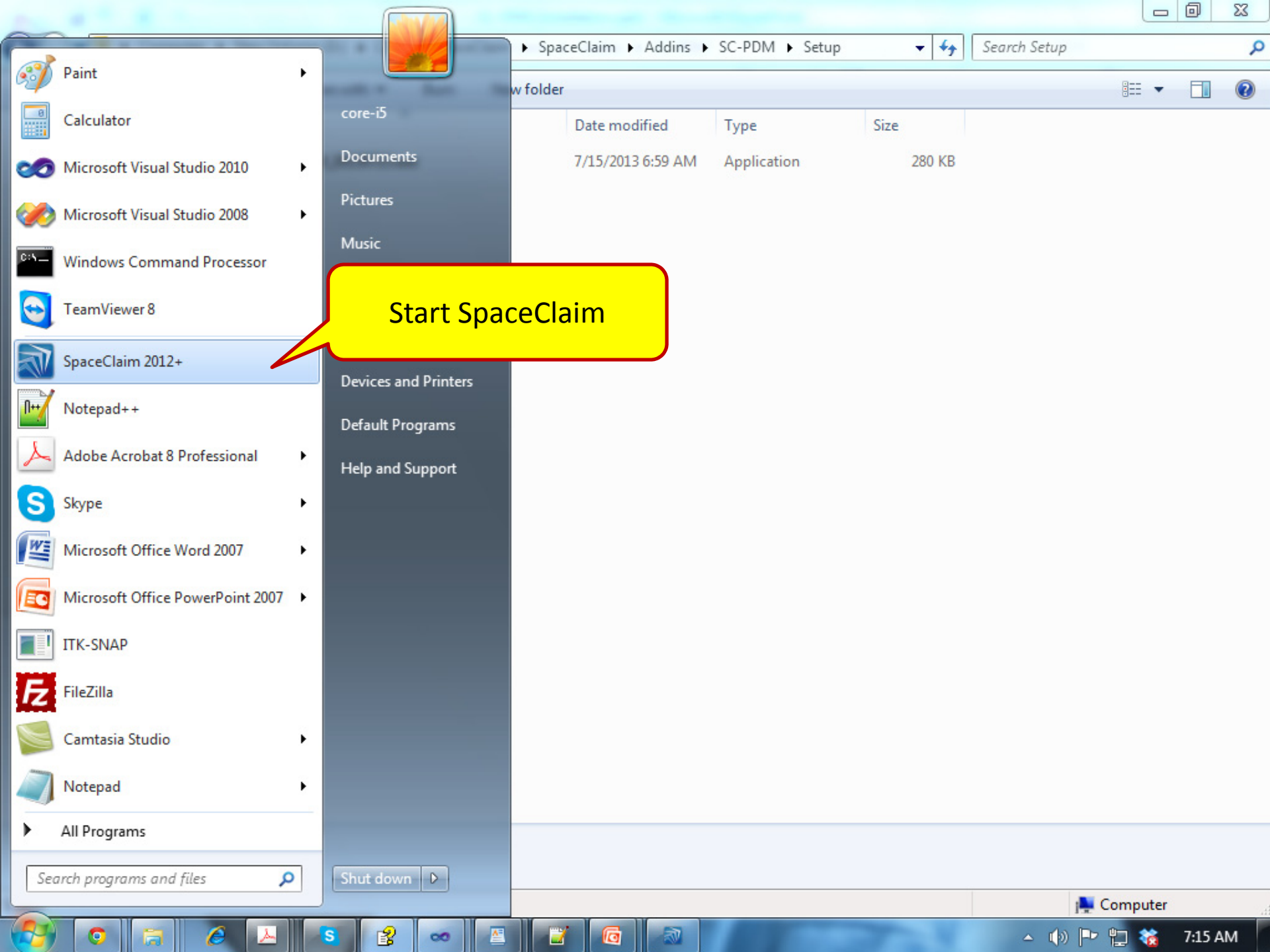

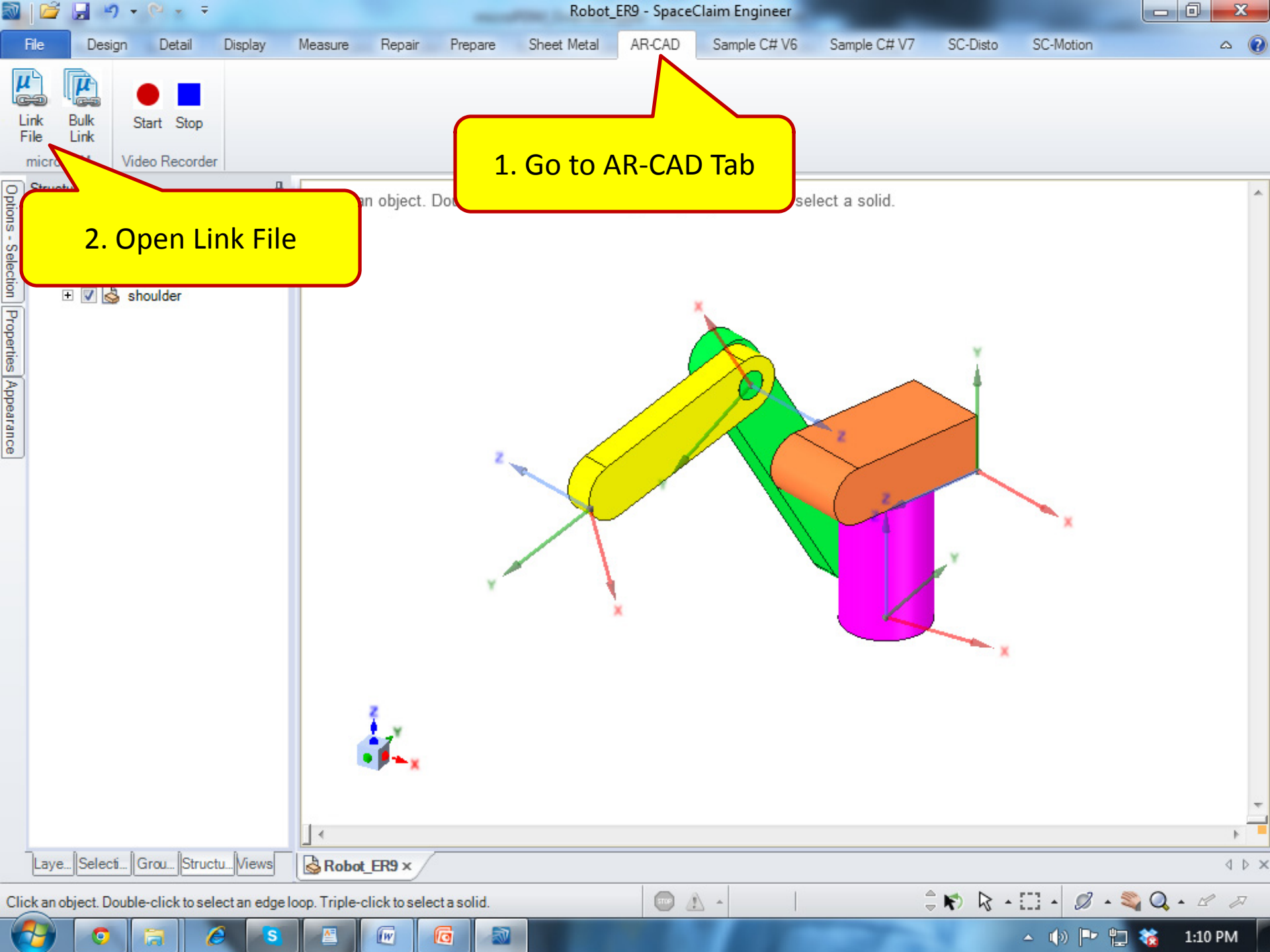

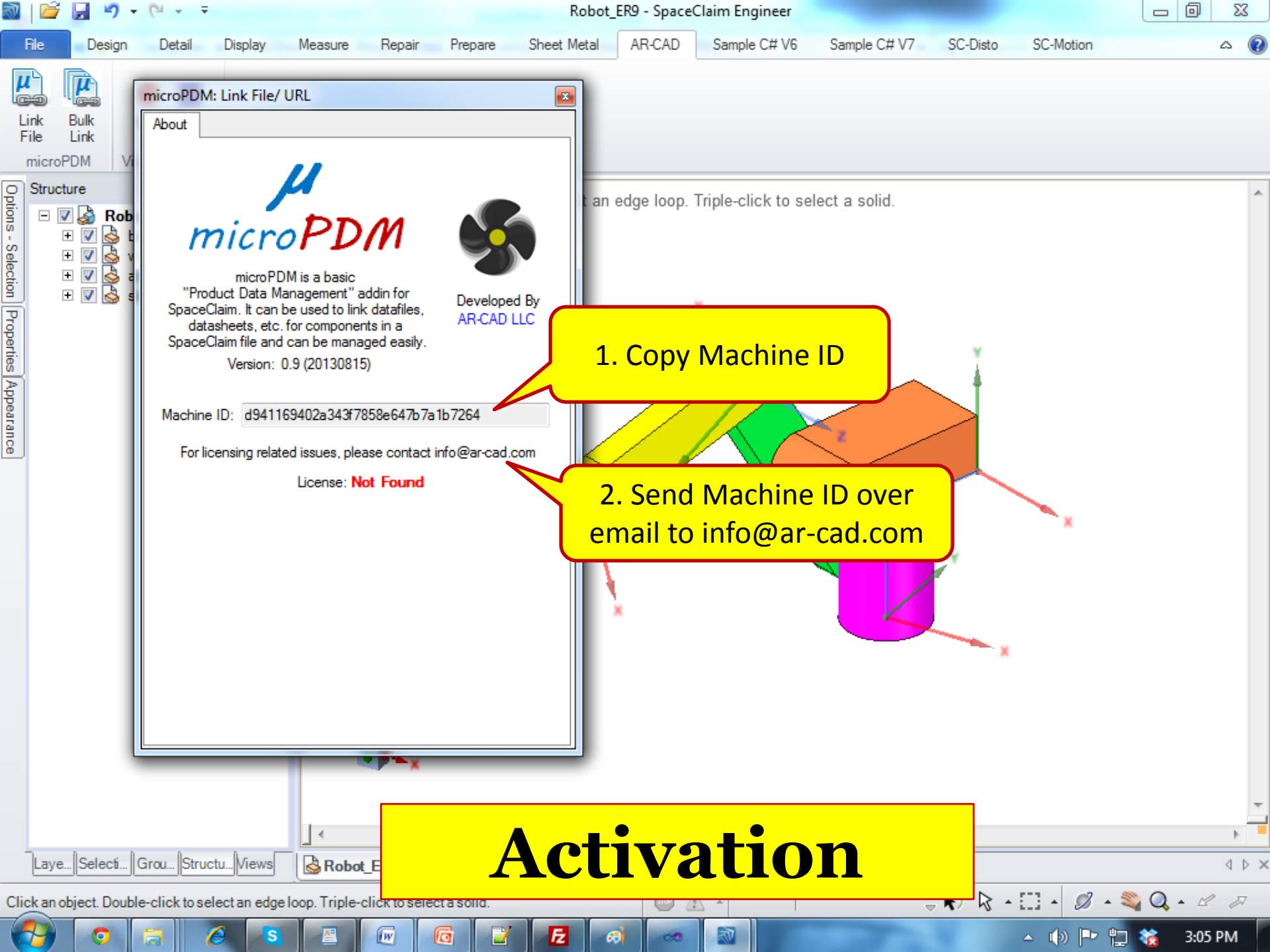

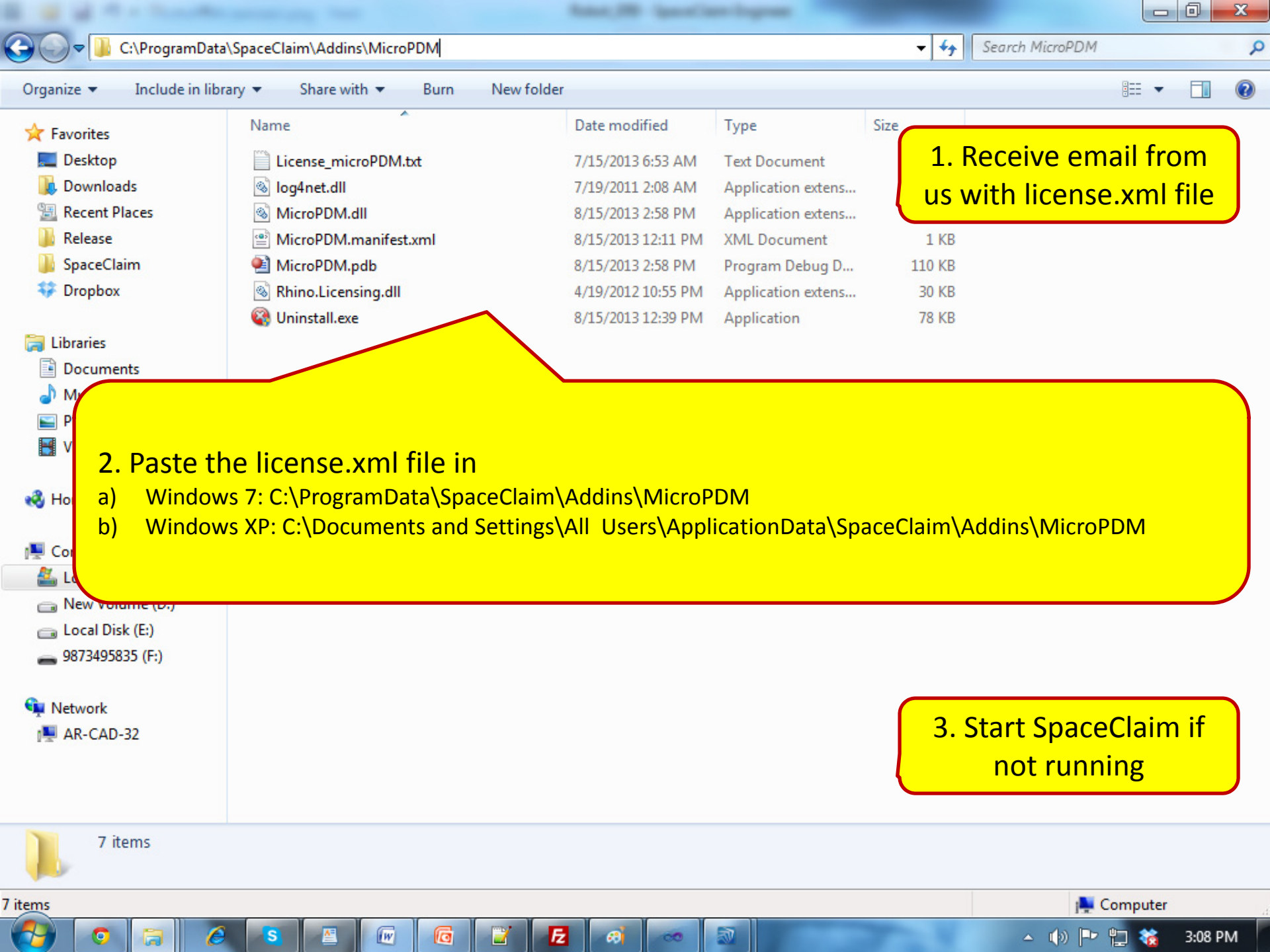